## Zugriff auf Online-Ressourcen via Shibboleth

Nachdem Sie im <u>KATALOGplus</u> bei dem betreffenden Suchergebnis auf <u>Volltext online</u> <u>C</u> geklickt haben, öffnet sich die Webseite des Volltextanbieters. Gehen Sie nun folgendermaßen vor:

| 1 | Klicken Sie auf "Login" oder "Anmelden" o. ä.                                 |
|---|-------------------------------------------------------------------------------|
|   | Q Q Anmelden   Registrieren   ÜBER UNS ~ NEWSLETTER ~ COMMUNITY ~ KONTAKT     |
| 2 | Wählen Sie "Login über eine Institution" oder "Institutionelles Login" o. ä . |
|   | LOGIN/REGISTRIERUNG FÜR PRIVATKUNDEN ODER LOGIN ÜBER EINE INSTITUTION         |
| 3 | Anschließend suchen Sie nach der Ernst-Abbe-Hochschule Jena.                  |
|   | WÄHLEN SIE IHRE INSTITUTION                                                   |
|   | Jena Q                                                                        |
|   | Ernst-Abbe-Hochschule Jena<br>Friedrich-Schiller-Universität Jena             |
| 4 | Nun erscheint ein Menü, in dem Sie sich mit Ihrem Hochschul-Login anmelden.   |

Ernst-Abbe-Hochschule Jena University of Applied Sciences

Anmelden bei Atypon SP

Benutzername

Passwort

□ Anmeldung nicht speichern

Die zu übermittelnden Informationen anzeigen, damit ich die Weitergabe gegebenenfalls ablehnen kann.

Anmelden